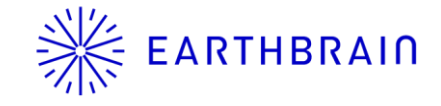

# インボイス帳票について

2023年10月1日以降、Paidおよびクレジットカード決済の注文については、仕入税額控除が可能なインボイス帳票のダウンロードが可能となります。

## 手順①:マーケットプレイスをクリック

### 手順②:画面右上のアイコンをクリックし、表示されるメニューより「請求一覧」をクリックする

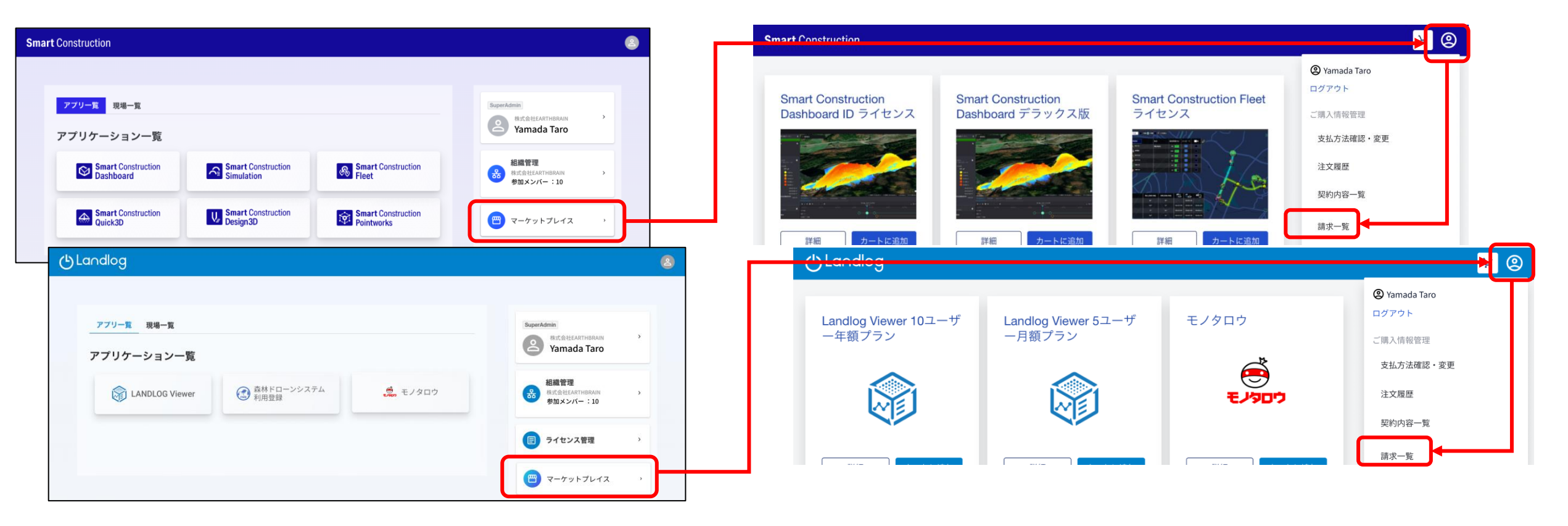

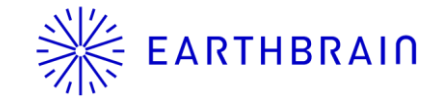

# インボイス帳票について

2023年10月1日以降、Paidおよびクレジットカード決済の注文については、仕入税額控除が可能なインボイス帳票のダウンロードが可能となります。

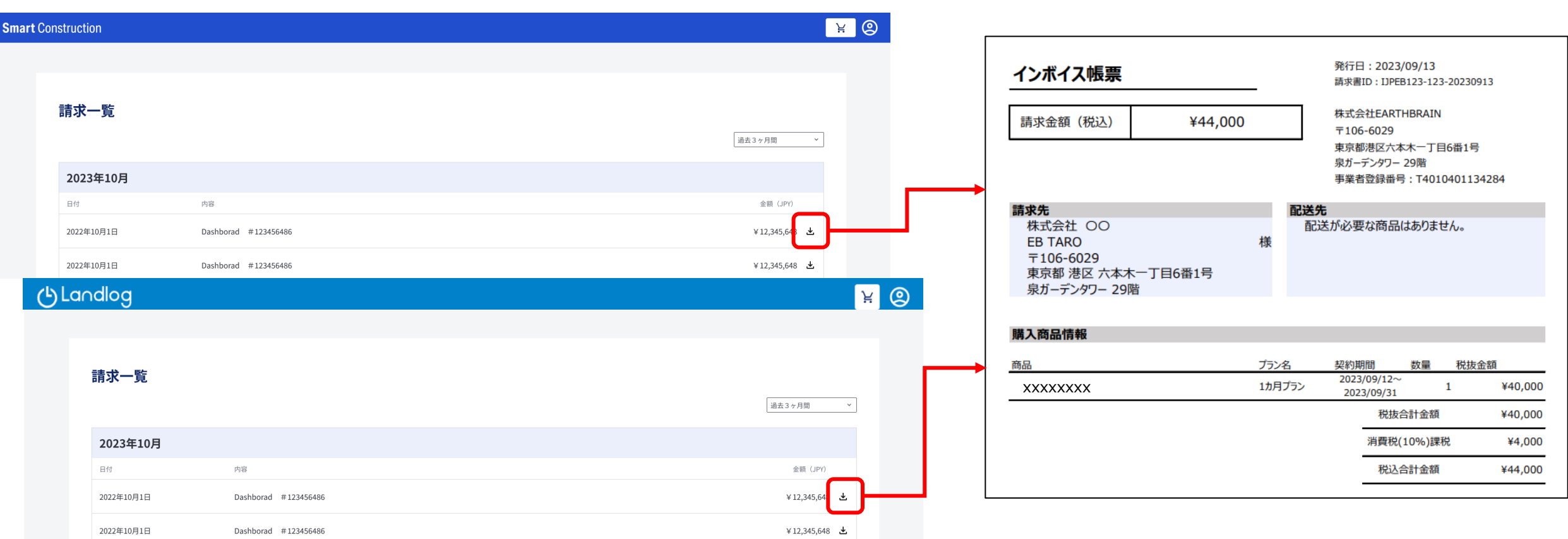

### 手順③:表示される請求一覧の右側ダウンロードボタンをクリックする。

## 手順④:インボイス帳票がダウンロードされる